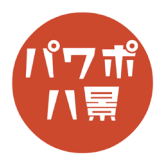

## 円の等分

| 1 |                                                                              | 等分したい画像を用意します。                                                                                                    |
|---|------------------------------------------------------------------------------|----------------------------------------------------------------------------------------------------|
| 2 | つ<br>し<br>い<br>し<br>し<br>し<br>し<br>し<br>し<br>し<br>し<br>し<br>し<br>し<br>し<br>し | 「挿入」→「図形」の「星」から、<br>等分したい数の図形を選択。                                                                                                    |
| 3 |                                                                              | 「Shift」キーを押しながら、画像より大きく図形を<br>描きます。                                                                                                   |
| 4 |                                                                              | 「Ctrl」+「A」キーで、画像と図形を選択。<br>「配置」→「C」キーで、左右中央揃え。<br>「配置」→「M」キーで、上下中央揃え。<br>※ 円画像の中心と実際の画像の中心がズレている<br>場合は、円画像の中心と図形の中心が合うように<br>微調整します。 |
| 5 |                                                                              | 図形の●を一番下に動かします。                                                                                                    |

このマニュアルは PowerPoint Microsoft 365 バージョン 2011 で書かれています

| 6  |                                                                                                    | 「Ctrl」キーを押しながら、マウスのホイールを回<br>転させ、画面を拡大します。                                                                                                |
|----|----------------------------------------------------------------------------------------------------|----------------------------------------------------------------------------------------------------|
| 7  | タ こ ハビフ->>>1 - PowerPoint タ 検索   画面切り替え アニメーション スクキショー 花園 表示 ヘルブ ムcrobat 囲形の目   Abc Abc | 「図形の枠線」→「枠線なし」。<br>図形が消えたように見えます。                                                                                                    |
| 8  |                                                                                                    | 図形の●を、ほんの少しだけ上に動かします。<br>※ 塗りがなにもないと、次の手順の「図形の結合」<br>ができないためです。                                                                           |
| 9  | 自動保存 ● 12 日 9 ~ 0 日 9 ~ 2 ~ 7<br>ファイル ホーム 挿入 描画 デザイン 画面切り替<br>○ ○ ○ ○ ○ ○ ○ ○ ○ ○ ○ ○ ○ ○ ○ ○ ○ ○ ○                                                                                                     | 「Ctrl」+「A」キーで、全て選択。<br>「図形の結合」→「切り出し」。                                                                                                    |
| 10 |                                                                                                    | 「Ctrl」キーを押しながら、マウスのホイールを回<br>転させ、画面を縮小します。<br>「Shift」キーを押しながら、等分されている画像だ<br>け全てクリックし、選択を解除します。<br>図形だけが選択されている状態になるので、<br>「Delete」キーで、削除。 |
| 11 |                                                                                                    | 画像が、等分されました。<br>※ わずかな隙間はできます。                                                                                                    |